РУКОВОДСТВО ПОЛЬЗОВАТЕЛЯ

# 2015

# Виртуальная машина EViMX28x

| Playe | r • |      | 8)    | Č 🐻    |     |   |  |   |   |  |   |   | * | - | 00 | - | -           |      |      | 1 |
|-------|-----|------|-------|--------|-----|---|--|---|---|--|---|---|---|---|----|---|-------------|------|------|---|
| ubun  | tu  |      |       |        | - 2 | 2 |  |   | 1 |  | 4 | - |   |   |    |   | <b>(</b> )) | 10:3 | 7 AM | ł |
|       |     |      |       |        |     |   |  |   |   |  |   |   |   |   |    |   |             |      |      |   |
|       |     |      |       |        |     |   |  |   |   |  |   |   |   |   |    |   |             |      |      |   |
|       |     |      |       |        |     |   |  |   |   |  |   |   |   |   |    |   |             |      |      |   |
|       |     |      |       |        |     |   |  |   |   |  |   |   |   |   |    |   |             |      |      |   |
|       |     |      |       |        |     |   |  |   |   |  |   |   |   |   |    |   |             |      |      |   |
|       |     |      |       |        |     |   |  |   |   |  |   |   |   |   |    |   |             |      |      |   |
|       |     | Ubur | itu14 | 04-32  |     |   |  |   |   |  |   |   |   |   |    |   |             |      |      |   |
|       |     | Pas  | swor  |        |     |   |  | ו |   |  |   |   |   |   |    |   |             |      |      |   |
|       |     | _    |       |        |     |   |  |   |   |  |   |   |   |   |    |   |             |      |      |   |
|       |     |      |       |        |     |   |  |   |   |  |   |   |   |   |    |   |             |      |      |   |
|       |     |      |       |        |     |   |  |   |   |  |   |   |   |   |    |   |             |      |      |   |
|       |     |      |       |        |     |   |  |   |   |  |   |   |   |   |    |   |             |      |      |   |
|       |     |      |       |        |     |   |  |   |   |  |   |   |   |   |    |   |             |      |      |   |
|       | ubu | untu |       | 1.04 L |     |   |  |   |   |  |   |   |   |   |    |   |             |      |      |   |
|       |     |      |       |        |     |   |  |   |   |  |   |   |   |   |    |   |             |      |      |   |

Ревизия 1.0

Evodbg

#### Виртуальная машина для сборки ядра, загрузчика и файловой системы для модулей серии EV-iMX28x

## ОГЛАВЛЕНИЕ

| Назначение                                                      |
|-----------------------------------------------------------------|
| Доступ в виртуальную машину                                     |
| Подготовка к работе                                             |
| Сборка загрузчика <b>u-boot</b>                                 |
| Сборка ядра Linux                                               |
| Сборка файловой системы                                         |
| Сборка imx-bootlets7                                            |
| Загрузка собранных ядра, загрузчика и файловой системы в модуль |
| Ссылки9                                                         |
| Контакты 10                                                     |
| История исправления документа                                   |

#### НАЗНАЧЕНИЕ

Данная виртуальная машина предназначена для сборки загрузчика u-boot, ядра операционной системы Linux и файловой системы на основе buildroot для модулей <u>EV-iMX287-Micro</u>, <u>EV-iMX287-Micro</u>, <u>EV-iMX287-Micro</u>, <u>EV-iMX287-SODIMM</u>, <u>EV-iMX280-NANO</u>. В виртуальной машине подготовлены для сборки следующие программные компоненты:

- U-boot 2014.01
- Linux 3.10.20
- Buildroot 2014
- Imx-bootlets 1.1.0

#### ДОСТУП В ВИРТУАЛЬНУЮ МАШИНУ

Для входа в виртуальную машину используйте следующие данные:

- Логин: user
- Пароль: 123456

| 🥶 Ubuntu | - VM | ware Play | /er (Nor | n-comm | ercial u | se only) |     |     |  |   |            |      |    |             |      |      |
|----------|------|-----------|----------|--------|----------|----------|-----|-----|--|---|------------|------|----|-------------|------|------|
| Player 👻 | 1    | · - 4     | 5 🗵      | 6      |          |          |     |     |  | * | <b>a</b> e |      | 19 |             |      |      |
| ubuntu   |      |           |          |        |          |          |     |     |  |   | (          | 0 tı | En | <b>€</b> )) | 9:39 | ам 🔱 |
|          |      |           |          |        |          |          |     |     |  |   |            |      |    |             |      |      |
|          |      |           |          |        |          |          |     |     |  |   |            |      |    |             |      |      |
|          |      |           |          |        |          |          |     |     |  |   |            |      |    |             |      |      |
|          |      |           |          |        |          |          |     |     |  |   |            |      |    |             |      |      |
|          |      |           |          |        |          |          |     |     |  |   |            |      |    |             |      |      |
|          |      | (6)       | (6)      |        |          |          |     |     |  |   |            |      |    |             |      |      |
|          |      | Ubun      | tu14     | 04-32  | 2        |          |     |     |  |   |            |      |    |             |      |      |
|          |      | Pass      | word     |        |          |          |     |     |  |   |            |      |    |             |      |      |
|          |      | Gues      | t Ses    | sion   |          | 100      | 100 | (9) |  |   |            |      |    |             |      |      |
|          |      | Gues      | c ses.   | 51011  |          |          |     |     |  |   |            |      |    |             |      |      |
|          |      |           |          |        |          |          |     |     |  |   |            |      |    |             |      |      |
|          |      |           |          |        |          |          |     |     |  |   |            |      |    |             |      |      |
|          |      |           |          | (0)    |          |          |     |     |  |   |            |      |    |             |      |      |
| U        | JUI  | ncu®      | 14.(     | 04 LI  | S        |          |     |     |  |   |            |      |    |             |      |      |
|          |      |           |          |        |          |          |     |     |  |   |            |      |    |             |      |      |

#### ПОДГОТОВКА К РАБОТЕ

<u>Загрузите</u> и установите VWPlayer. Распакуйте архив с виртуальной машиной и запустив VM Player откройте файл Ubuntu.vmdk. Запустите виртуальную машину и зайдите в систему используя логин и пароль указанный выше.

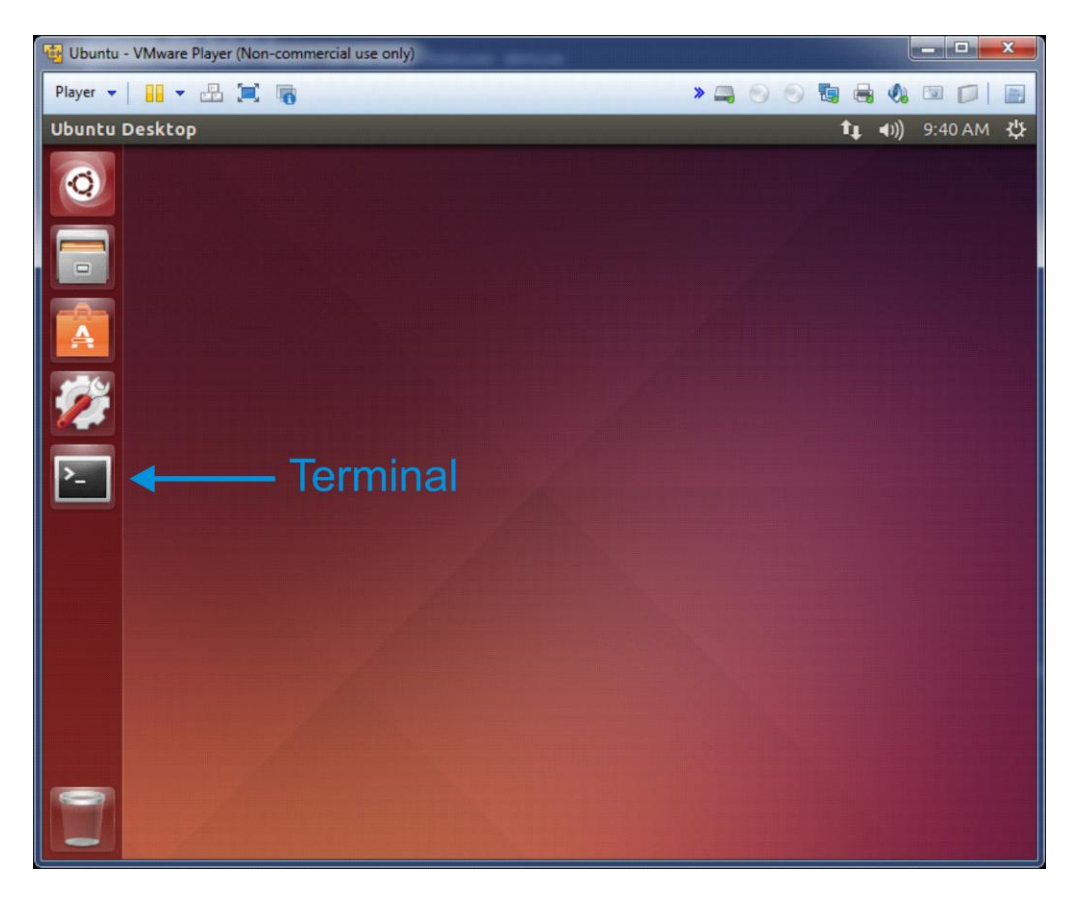

Запустите Terminal. Для навигации по системе можно использовать Midnight Commander (mc). Перейдите в /home/user/Projects

| 😼 Ubuntu - | VMware Player (Non-commer | cial use only) |        |                      |                  |                   | - 🗆 X                  |
|------------|---------------------------|----------------|--------|----------------------|------------------|-------------------|------------------------|
| Player 👻   |                           |                |        |                      | » 📮 (            | 9 9 🖥 🖶 🔕 🛙       |                        |
| Terminal   |                           |                |        |                      |                  | <b>↑</b> ↓ (1)) 9 | 9:47 AM 😃              |
|            | 🙉 🖨 🗊 🖿 mc luser@ubi      | untul:~/Pr     | oiects |                      |                  |                   | 1                      |
|            | Left File                 | Comman         | 1 (    | Options              | Right            |                   |                        |
|            | <- ~/Projects             |                |        | —. [^]> <sub>1</sub> | [<- ~            |                   | —. [^]> <mark>]</mark> |
|            | 'n Name                   | Size           | Modif  | y time               | 'n Name          | Size Modif        | y time                 |
|            | 1                         | UPDIR          | Feb 2  | 7 09:40              | 1                | UPDIR Feb 1       | 7 07:40                |
|            | /buildroo~2014.08         | 4096           | Feb 2  | 0 04:16              | /.cache          | 4096 Feb 2        | 7 09:40                |
|            | /1mx-boot~3-1.1.0         | 4096           | Feb 2  | 7 08:32              | /.config         | 4096 Feb 1        | 7 08:04                |
|            | / LINUX-3.10.20           | 4096           | Feb 2  | 09:24                | /.gcont          | 4096 FeD 2        | 7 09:40                |
|            | /u-0001-2014.01           | 3303075        | Feb 1  | 7 19-26              | /.tocat          | 4096 Feb 1        | 0 06.55                |
|            | imy-hoot-tar hz2          | 6212105        | Feb 2  | 7 2015               | /Deskton         | 4096 Feb 1        | 7 08.02                |
|            | linux-3.~tar.bz2          | 95445K         | Feb 1  | 7 19:31              | /Documents       | 4096 Feb 1        | 7 08:02                |
|            | u-boot-2-tar.bz2          | 16503K         | Jan 3  | 0 12:10              | /Downloads       | 4096 Feb 1        | 7 08:02                |
|            |                           |                |        |                      | /Music           | 4096 Feb 1        | 7 08:02                |
| <u> </u>   |                           |                |        |                      | /Pictures        | 4096 Feb 1        | 7 08:02                |
|            |                           |                |        |                      | /Projects        | 4096 Feb 2        | 7 02:56                |
|            |                           |                |        |                      | /Public          | 4096 Feb 1        | 7 08:02                |
|            |                           |                |        |                      | /Templates       | 4096 Feb 1        | 7 08:02                |
|            |                           |                |        |                      | /Videos          | 4096 Feb 1        | 7 08:02                |
|            | UPDIR                     |                | - 1496 | (60%)                | UPDIR            | 346 1486          | (60%)                  |
|            | lint: Need to quote       | a chara        | acter? |                      | ontrol-a and the | character.        | (05%)                  |
| 1 1        | user@ubuntu:~/Proie       | ects\$         |        |                      | incrue q one ene |                   |                        |
|            | 1Help 2Menu 3             | /iew 4         | Edit   | 5Copy                | 6RenMov 7Mkdir   | 8Delete 9PullDa   | 10Ouit                 |
|            |                           |                |        |                      |                  |                   |                        |
|            |                           |                |        |                      |                  |                   |                        |
|            |                           |                |        |                      |                  |                   |                        |
|            |                           |                |        |                      |                  |                   |                        |
|            |                           |                |        |                      |                  |                   |                        |
|            |                           |                |        |                      |                  |                   |                        |

Здесь находятся подготовленные для сборки компоненты (buildroot, imx-bootlets, linux, u-boot).

#### СБОРКА ЗАГРУЗЧИКА U-ВООТ

| 😼 Ubuntu - | - VMware Player (Non-commer                                                                                    | ial use only)                                                                                                    |          | -                     | 11                                                                                                    |                          |                                                                                                    | <b>x</b>                                                                                                    |
|------------|----------------------------------------------------------------------------------------------------|----------------------------------------------------------------------------------------------------|----------|-----------------------|----------------------------------------------------------------------------------------------------|--------------------------|----------------------------------------------------------------------------------------------------|----------------------------------------------------------------------------------------------------|
| Player 👻   |                                                                                                    |                                                                                                    |          |                       | » 📮 (                                                                                                    | 9 9 🖥 🖷                  | k 🔕 📼 I                                                                                                    |                                                                                                    |
| Termina    | File Edit View Search                                                                                          | Termina                                                                                                    | l Help   |                       |                                                                                                    | †4                       | <b>4</b> )) 9:49                                                                                                    | АМ 🔱                                                                                                    |
|            | 😣 🖨 🗊 mc [user@ubi                                                                                             | intu]:~/Pr                                                                                                    | ojects/u | -boot-20              | 14.01                                                                                                    |                          |                                                                                                    |                                                                                                    |
| 0          | Left File                                                                                                    | Comman                                                                                                    | d c      | ptions                | Right                                                                                                    |                          |                                                                                                    |                                                                                                    |
|            | <pre>~/Projects/u-bo</pre>                                                                                     | ot-2014                                                                                                    | .01      | [^]>                  | r<- ~                                                                                                    |                          |                                                                                                    | [^]>]                                                                                                    |
|            | 'n Name                                                                                                    | Size                                                                                                    | Modify   | time                  | 'n Name                                                                                                    | Size                     | Modify t                                                                                                    | ime                                                                                                    |
|            | *MAKEALL                                                                                                    | 23942                                                                                                    | Jan 20   | 2014                  | 1                                                                                                    | UPDIR                    | Feb 17 0                                                                                                    | 07:40                                                                                                    |
|            | Makefile                                                                                                    | 28056                                                                                                    | Jan 20   | 2014                  | /.cache                                                                                                    | 4096                     | Feb 27 0                                                                                                    | 9:40                                                                                                    |
|            | README                                                                                                    | 212838                                                                                                    | Jan 20   | 2014                  | /.config                                                                                                    | 4096                     | Feb 17 0                                                                                                    | 08:04                                                                                                    |
|            | System.map                                                                                                    | 54023                                                                                                    | Feb 20   | 04:19                 | /.gconf                                                                                                    | 4096                     | Feb 27 0                                                                                                    | 9:40                                                                                                    |
|            | boards.cfg                                                                                                    | 334574                                                                                                    | Jan 17   | 09:53                 | /.local                                                                                                    | 4096                     | Feb 17 0                                                                                                    | 08:02                                                                                                    |
|            | config.mk                                                                                                    | 11753                                                                                                    | Jan 20   | 2014                  | /.repoconfig                                                                                                    | 4096                     | Feb 19 0                                                                                                    | 06:55                                                                                                    |
|            | <pre>*config_mmc.sh</pre>                                                                                      | 233                                                                                                    | Feb 17   | 09:00                 | /Desktop                                                                                                    | 4096                     | Feb 17 0                                                                                                    | 08:02                                                                                                    |
|            | *config_nand.sh                                                                                                | 239                                                                                                    | Feb 17   | 08:07                 | /Documents                                                                                                    | 4096                     | Feb 17 0                                                                                                    | 08:02                                                                                                    |
|            | <pre>*config_spi.sh</pre>                                                                                      | 238                                                                                                    | Feb 17   | 08:08                 | /Downloads                                                                                                    | 4096                     | Feb 17 0                                                                                                    | 08:02                                                                                                    |
|            | *distclean                                                                                                    | 122                                                                                                    | Feb 20   | 04:18                 | /Music                                                                                                    | 4096                     | Feb 17 0                                                                                                    | 08:02                                                                                                    |
|            | *distclean.sh                                                                                                  | 122                                                                                                    | Feb 17   | 08:08                 | /Pictures                                                                                                    | 4096                     | Feb 17 0                                                                                                    | 08:02                                                                                                    |
|            | *make_uboot_sb.sh                                                                                              | 126                                                                                                    | Feb 17   | 08:09                 | /Projects                                                                                                    | 4096                     | Feb 27 0                                                                                                    | 02:56                                                                                                    |
|            | *Mkconfig                                                                                                    | 4334                                                                                                    | Jan 20   | 2014                  | /Public                                                                                                    | 4096                     | Feb 17 0                                                                                                    | 08:02                                                                                                    |
|            | mxsimage.cfg                                                                                                   | 281                                                                                                    | Feb 17   | 08:59                 | /Templates                                                                                                    | 4096                     | Feb 17 0                                                                                                    | 08:02                                                                                                    |
|            | rules.mk                                                                                                    | 1752                                                                                                    | Jan 20   | 2014                  | /Videos                                                                                                    | 4096                     | Feb 17 0                                                                                                    | 08:02                                                                                                    |
|            | boards.cfg                                                                                                    | 24                                                                                                    | - 140C ( | 60%) -                | UPDIR                                                                                                    | 340                      | - 1AOC (60                                                                                                    | 192)                                                                                                    |
|            | Hint: F13 (or Shift                                                                                            | -F3) in                                                                                                    | vokes t  | he view               | ver in raw mode.                                                                                                    | 540                      |                                                                                                    | //0 /                                                                                                    |
|            | user@ubuntu:~/Proje                                                                                            | cts/u-bo                                                                                                    | oot-201  | 4.015                 |                                                                                                    |                          |                                                                                                    |                                                                                                    |
|            | 1Help 2Menu 3                                                                                                  | iew 4                                                                                                    | Edit     | 5Copy                 | 6RenMov 7Mkdir                                                                                                    | 8Delete 9                | PullDn 100                                                                                                    | )uit                                                                                                    |
|            | The second second second second second second second second second second second second second second second s | and the second second s | -        | and the second second | A REAL PROPERTY OF THE REAL PROPERTY OF THE REAL PR | The second second second | and the second second sec | Contraction of the local division of the local division of the loc |
|            |                                                                                                    |                                                                                                    |          |                       |                                                                                                    |                          |                                                                                                    |                                                                                                    |
|            |                                                                                                    |                                                                                                    |          |                       |                                                                                                    |                          |                                                                                                    |                                                                                                    |
|            |                                                                                                    |                                                                                                    |          |                       |                                                                                                    |                          |                                                                                                    |                                                                                                    |
|            |                                                                                                    |                                                                                                    |          |                       |                                                                                                    |                          |                                                                                                    |                                                                                                    |
|            |                                                                                                    |                                                                                                    |          |                       |                                                                                                    |                          |                                                                                                    |                                                                                                    |

В папке u-boot находятся подготовленные скрипты для конфигурации и запуска процесса сборки:

- Config\_mmc.sh конфигурация u-boot с сохранением переменных окружения в SD/MMC/eMMC
- Config\_nand.sh конфигурация u-boot с сохранением переменных окружения в NAND Flash
- Config\_spi.sh конфигурация u-boot с сохранением переменных окружения в SPI Flash
- Make\_uboot\_sb.sh скрипт запуска процесса сборки

Выберите нужный скрипт конфига и запустите его. Затем запустите скрипт сборки. После процесса компиляция в папке будет сгенерированный файл *u-boot.sb*, который можно записать на SD/MMC/eMMC, в микросхемы SPI или NAND Flash.

Борд файл mx28evk.c находится в

/home/user/Projects/u-boot-2014.01/board/freescale/mx28evk

#### СБОРКА ЯДРА LINUX

| Ubuntu - VMware Player (Non-commercial use only)                                                                                                    |                       |
|----------------------------------------------------------------------------------------------------|-----------------------|
| Player 🕶 🔡 🖛 🕮 🔚 🦷 😽 😽 😽                                                                                                    | 🗞 🖾 📁 📄               |
| Terminal File Edit View Search Terminal Help 1                                                                                                    | <b>∢</b> )) 9:58 AM 🔱 |
| 💽 🔞 🕒 mc [user@ubuntu]:~/Projects/linux-3.10.20                                                                                                    |                       |
| Q Left File Command Options Right                                                                                                    |                       |
| <pre>[&lt;- ~/Projects/linux-3.10.20</pre>                                                                                                    | ·.[^]>]               |
| MAINTAINERS 255053 Nov 20 2013 / UPDIR Feb 17                                                                                                    | 07:40                 |
| Makefile 48417 Nov 20 2013 /.cache 4096 Feb 27                                                                                                    | 09:40                 |
| Module.symvers 293364 Feb 27 09:23 /.config 4096 Feb 17                                                                                                    | 08:04                 |
| REPORTING-BUGS 7485 Nov 20 2013 /.local 4096 Feb 27                                                                                                    | 08:02                 |
| System.map 1627527 Feb 27 09:24 /.repoconfig 4096 Feb 19                                                                                                    | 06:55                 |
| imx28_ivt_linux.sb   3421328   Feb 27 08:30   <b>/Desktop   4096   Feb 17</b>                                                                                    | 08:02                 |
| *make_config.sh 309 Feb 19 06:41 /Documents 4096 Feb 17                                                                                                    | 08:02                 |
| make_10tCtsh //31Feb 20 06:39 //0whiteas 4096 Feb 17                                                                                                    | 08:02                 |
| * - *make_sb_file.sh 86 Nov 27 2013 /Pictures 4096 Feb 17                                                                                                    | 08:02                 |
| *make_uImage_dtb.sh 338 Feb 27 08:15 /Projects 4096 Feb 27                                                                                                    | 02:56                 |
| *make_ZImage_dtb.sh         97   Oct 26 2013   /Public         4096   Feb 17           turbloux         784149   Feb 27 89134   /Tamplatas         4096   Feb 17 | 08:02                 |
| vmlinux.o 135620K Feb 27 09:23 /Videos 4096 Feb 17                                                                                                    | 08:02                 |
| *make_menuconfig.sh UPDIR 34G/48G (69%) UPDIR 34G/48G (6                                                                                                    | 59%)                  |
| Hint: Use C-x p to copy the current pathname to the command line.                                                                                                |                       |
| user@ubuntu:~/Projects/linux-3.10.205<br>1Help 2Menu 3View 4Fdit 5copy 6RenMoy 74kdir 8belete 9PullDp 101                                                        | UT T                  |
|                                                                                                    |                       |
|                                                                                                    |                       |
|                                                                                                    |                       |
|                                                                                                    |                       |
|                                                                                                    |                       |
|                                                                                                    |                       |
|                                                                                                    |                       |

Внимание!!! Перед сборкой раскомментируйте строку нужной платы в файле imx28-evk.dts

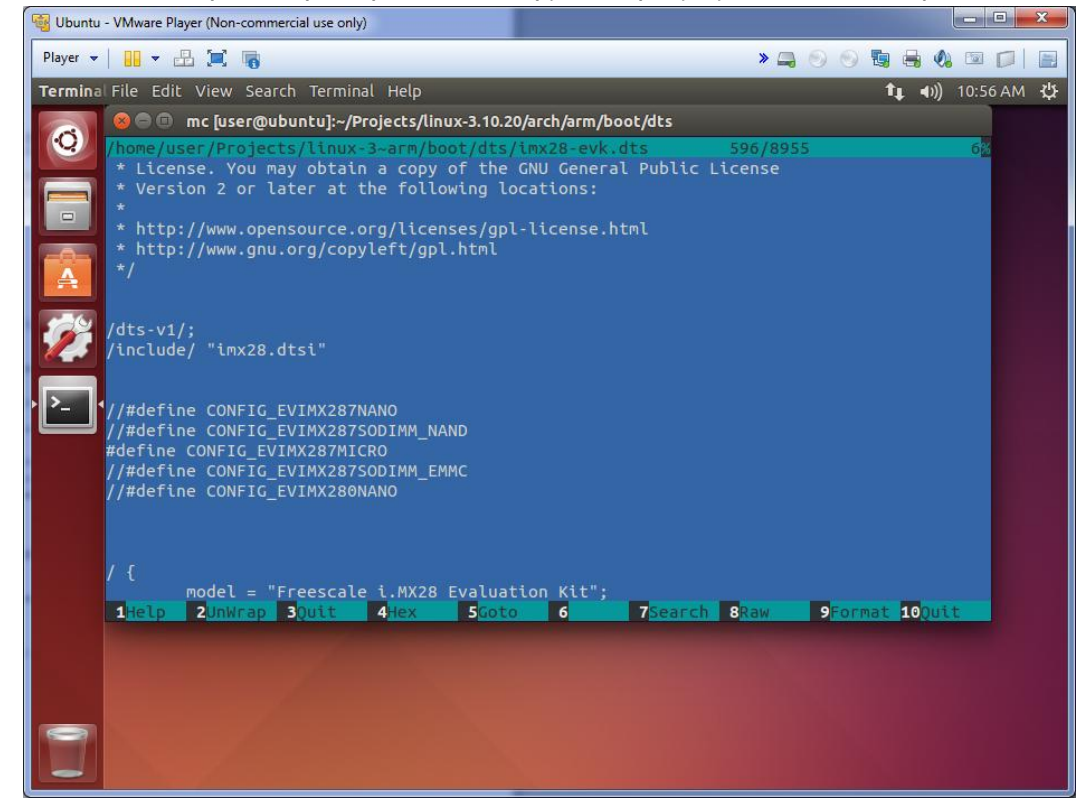

В папке linux-3.10.20 находятся подготовленные скрипты для сборки: Make\_config.sh - задает конфиг ядра (mxs\_defconfig) Make\_menuconfig.sh - запускает меня для конфигурация собираемых компонентов и драйверов ядра Make\_ulmage\_dtb.sh - запускает процесс сборки ядра и dts файла описания платы Make\_zlmage\_dtb.sh - объединяет собранный zlmage и dtb файл Make\_sb\_file.sh - создает sb файл ядра, который может запускаться без использования загрузчика u-boot

Файл описания платы (imx28-evk.dts) находится по следующему пути: /home/user/Projects/linux-3.10.20/arch/arm/boot/dts Борд файл платы (mach-mxs.c) находится по следующему пути: /home/user/Projects/linux-3.10.20/arch/arm/mach-mxs

#### СБОРКА ФАЙЛОВОЙ СИСТЕМЫ

Команда make menuconfig запускает меня для выбора и конфигурации собираемых компонентов.

Команда **make** запускает процесс сборки файловой системы. После удачной сборки архив с файловой системой (rootfs.tar.bz2) находится по следующему пути:

/home/user/Projects/buildroot-2014.08/output/images

#### СБОРКА IMX-BOOTLETS

| 💀 Ubuntu - VMware Player (Non-commerc      | al use only)                                           |                                             |                       |
|--------------------------------------------|--------------------------------------------------------|---------------------------------------------|-----------------------|
| Player 🔻 🔛 🖛 🔚                             |                                                        |                                             | × 📮 💿 💿 ங 🖶 🔕 📼 🗊 目   |
| Terminal File Edit View Search             | Terminal Help                                          |                                             | ीम् 📢)) 10:09 AM ⊀    |
| 🗾 😣 😑 🗉 🛛 mc [user@ubu                     | ntu]:~/Projects/imx-bootlets-sr                        | c-2.6.35.3-1.1.0                            |                       |
| Left File                                  | Command Options                                        | Right                                       |                       |
| Name                                       | Size Modify time                                       | 'n Name                                     | Size Modify time      |
| .gitignore                                 | 146 Jan 22 2013                                        | /                                           | UPDIR Feb 17 07:40    |
| *0001-MX28-~ion.pa                         | tch 10391 May 16 2013                                  | /.cache                                     | 4096 Feb 27 09:40     |
| *0002-MX28-~ion.pa                         | tch 1890 Feb 2 2012                                    | /.config                                    | 4096 Feb 17 08:04     |
| *0003-MX28-~ent.pa                         | tch 16816 Apr 18 2012                                  | /.gconf                                     | 4096 Feb 27 09:40     |
| Makefile                                   | 3342 Jan 22 2013                                       | /.local                                     | 4096 Feb 17 08:02     |
| Imx28_ivt_linux.s                          | D 3421120 FeD 27 08:32                                 | /.repocontig                                | 4096 Feb 19 06:55     |
| lipux bd                                   | 1056 Feb 27 03:51                                      | /Desktop                                    | 4096 Feb 17 08:02     |
| linux ivt.bd                               | 1248 Feb 27 03:51                                      | /Downloads                                  | 4096 Feb 17 08:02     |
| *make bootlets.sh                          | 355 Feb 27 07:01                                       | /Music                                      | 4096 Feb 17 08:02     |
| <pre>&gt;&gt;- 1 uboot.bd</pre>            | 806 Aug 29 2014                                        | /Pictures                                   | 4096 Feb 17 08:02     |
| uboot_ivt.bd                               | 964 Aug 29 2014                                        | /Projects                                   | 4096 Feb 27 02:56     |
| updater.bd                                 | 1258 Jun 8 2013                                        | /Public                                     | 4096 Feb 17 08:02     |
| updater_ivt.bd                             | 1444 Jun 8 2013                                        | /Templates                                  | 4096 Feb 17 08:02     |
| zImage_dtb                                 | 3400651 Feb 27 08:30                                   | /Videos                                     | 4096 Feb 17 08:02     |
| <pre>*make_bootlets.sh</pre>               |                                                        | UPDIR                                       |                       |
|                                            | 34G/48G (69%) →                                        |                                             | 34G/48G (69%) ┛       |
| Hint: Completion: u<br>user@ubuntu:~/Proie | se M-Tab (or Esc+Tab).  T<br>cts/imx-bootlets-src-2.6. | <pre>ype it twice to get 35.3-1.1.0\$</pre> | a list.               |
| 1Help 2Menu 3                              | View 4Edit 5Copy                                       | 6RenMov 7Mkdir 8                            | Delete 9PullDn 10Quit |
|                                            |                                                        |                                             |                       |
|                                            |                                                        |                                             |                       |
|                                            |                                                        |                                             |                       |
|                                            |                                                        |                                             |                       |
|                                            |                                                        |                                             |                       |
|                                            |                                                        |                                             |                       |
|                                            |                                                        |                                             |                       |
|                                            |                                                        |                                             |                       |

Пересборка **imx-bootlets** может потребоваться, например, для изменения командной строки для ядра при создании sb файла.

Скрипт make\_bootlets.sh запускает процесс сборки компонентов imx-bootlets. Скомпилированные файлы linux\_prep, power\_prep, boot\_prep необходимо скопировать в папку /home/user/Projects/linux-3.10.20/tools/elf2sb

После этого необходимо пересобрать ядро. Для изменения командной строки отредактируйте файл iMX28\_EVK.txt, который находится по следующему пути:

/home/user/Projects/imx-bootlets-src-2.6.35.3-1.1.0/linux\_prep/cmdlines

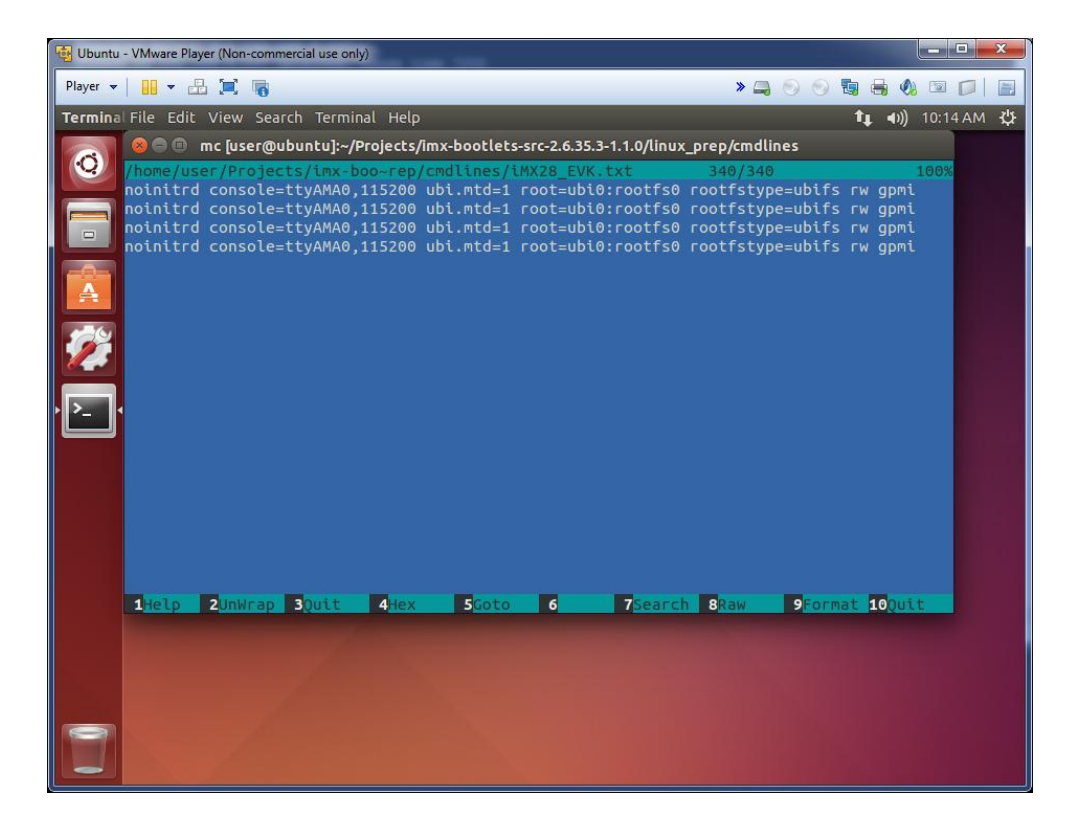

Как видно здесь находится 4 одинаковые строки. Дело в том, что в механизмах запуска **imx-bootlets** присутствует возможность выбора одной из четырех типов командной строки. Выбор осуществляется с помощью аппаратной клавиатуры, которая подключается к входу встроенного в процессор MCIMX28x АЦП. Поскольку, в модулях EV-iMX28x данный режим не используется, рекомендуется заполнять данный файл четырьмя одинаковыми строками.

Примеры командной строки:

noinitrd console=ttyAMA0,115200 root=/dev/mmcblk0p3 rw gpmi - файловая система (rootfs находится на SD карте или в микросхеме еММС

noinitrd console=ttyAMA0,115200 ubi.mtd=1 root=ubi0:rootfs0 rootfstype=ubifs rw gpmi файловая система находится в микросхеме NAND Flash

noinitrd console=ttyAMA0,115200 fec\_mac=00:08:02:6B:A3:1A root=/dev/nfs

nfsroot=192.168.0.101:/tftpboot/rootfs rw ip=dhcp rootwait gpmi - файловая система NFS noinitrd console=ttyAMA0,115200 root=/dev/ram0 rdinit=/sbin/init fec\_mac=00:08:02:6B:A3:1A gpmi - файловая система находится в ОЗУ

#### ЗАГРУЗКА СОБРАННЫХ ЯДРА, ЗАГРУЗЧИКА И ФАЙЛОВОЙ СИСТЕМЫ В МОДУЛЬ

Для записи собранных компонентов в модуль можно использовать утилиту MFG Tool.

| 🖬 MfgTool<br><u>F</u> ile <u>O</u> ptions <u>H</u> elp                               |                |                                             |                                               |                                                      |                | l            | <b>- </b> |
|--------------------------------------------------------------------------------------|----------------|---------------------------------------------|-----------------------------------------------|------------------------------------------------------|----------------|--------------|-----------|
| A - Hub 4, Port 4<br>Monitoring Drive(s):<br>No device connected.                    | B - Unassigned | Drive(s):                                   | C - Unassigned                                | Drive(s):                                            | D - Unassigned | Driv         | ve(s);    |
| Status Information (v1.6.2.032-gdd64126) Profile: MX28 Linux Update Status: Version: | Scan devices   | Started: F<br>Elapsed:<br>Average Duration: | ri Feb 27 18:37:11 2015<br>0:04:02<br>0:03:11 | Successful Oper<br>Failed Operation<br>Failure Rate: | ations:<br>is: | 1<br>0<br>0% | Start     |
| leady                                                                                |                |                                             |                                               |                                                      |                |              | NUM SCR   |

Установите на плате с установленным модулем режим загрузки по интерфейсу USB (0000), подключите кабель USB-A-A к компьютеру и к плате (разъем USB0), подключите питание.

Выберите необходимую процедуру в выпадающем меню Option - Configuration-Profiles-Options

| MfgTool - Configur | ration<br>ts General |             |                                                                                                    | × |
|--------------------|----------------------|-------------|----------------------------------------------------------------------------------------------------|---|
| MX28 Linux Upd     | ate                  |             |                                                                                                    | - |
| Operation          | Folder               | Files       | Options                                                                                                    |   |
| UTP_UP             | OS Firmware          | config.bloc | Run u-boot2014-mmc  Download Kernel_test Run u-boot2014-mmc Run u-boot2014-nad Run u-boot2014-spi SPI-3anucs u-boot SPI-3anucs Kernel EV-MK/287-SODIMM-NAND CV-MK/287-SODIMM-NAND |   |
| Profile            | status: OK           |             | EV-MV28/MICRO<br>EV-MV287-NANO<br>EV-MV280-NANO<br>Kernel_rootfs_test                                                                                                    |   |
|                    |                      | ОК          | Cancel                                                                                                    |   |

Подтвердите выбор кнопкой **ОК** и нажмите **START**.

Все возможные процедуры описаны в файле ucl.xml. Там же вы можете их изменить.

Файлы предназначенные для записи находятся в папке:

MFGTool\Profiles\MX28 Linux Update\OS Firmware\files\

Скопируйте собранные вами файлы u-boot.sb или imx28\_ivt\_linux.sb или rootfs.tar.bz2 в вышеуказанную папку. В файле ucl.xml отредактируйте имена файлов. Нажмите Start.

#### ссылки

Виртуальная машина для сборки ядра, загрузчика и файловой системы для модулей серии EV-iMX28x

http://otladka.com.ua

http://evodbg.com

#### контакты

03151, Украина, г. Киев, ул. Молодогвардейская 7Б оф.4

Телефон 380-44-362-25-02

Телефон 380-91-910-68-18

Email: info@starterkit.ru, info@otladka.com.ua

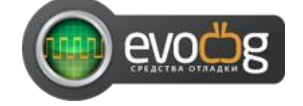

### ИСТОРИЯ ИСПРАВЛЕНИЯ ДОКУМЕНТА

27/02/2015 - Начальная ревизия документа 1.0